## คู่มือการใช้งานระบบภูมิสารสนเทศสำหรับให้บริการแผนที่กลาง กรมทรัพยากรน้ำ

(https://webgis.dwr.go.th/)

1. เข้าโปรแกรม Browser และป้อน URL สำหรับเข้าสู่ระบบ ดังนี้ <u>https://webgis.dwr.go.th/</u>

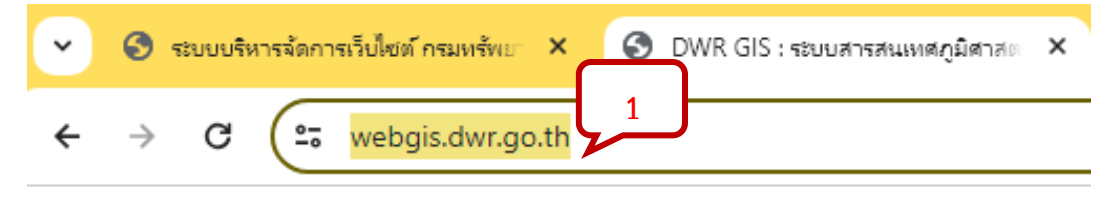

2. คลิกเมนู "บริการข้อมูล" และเลือกข้อมูลตามเมนูย่อยที่ต้องการ

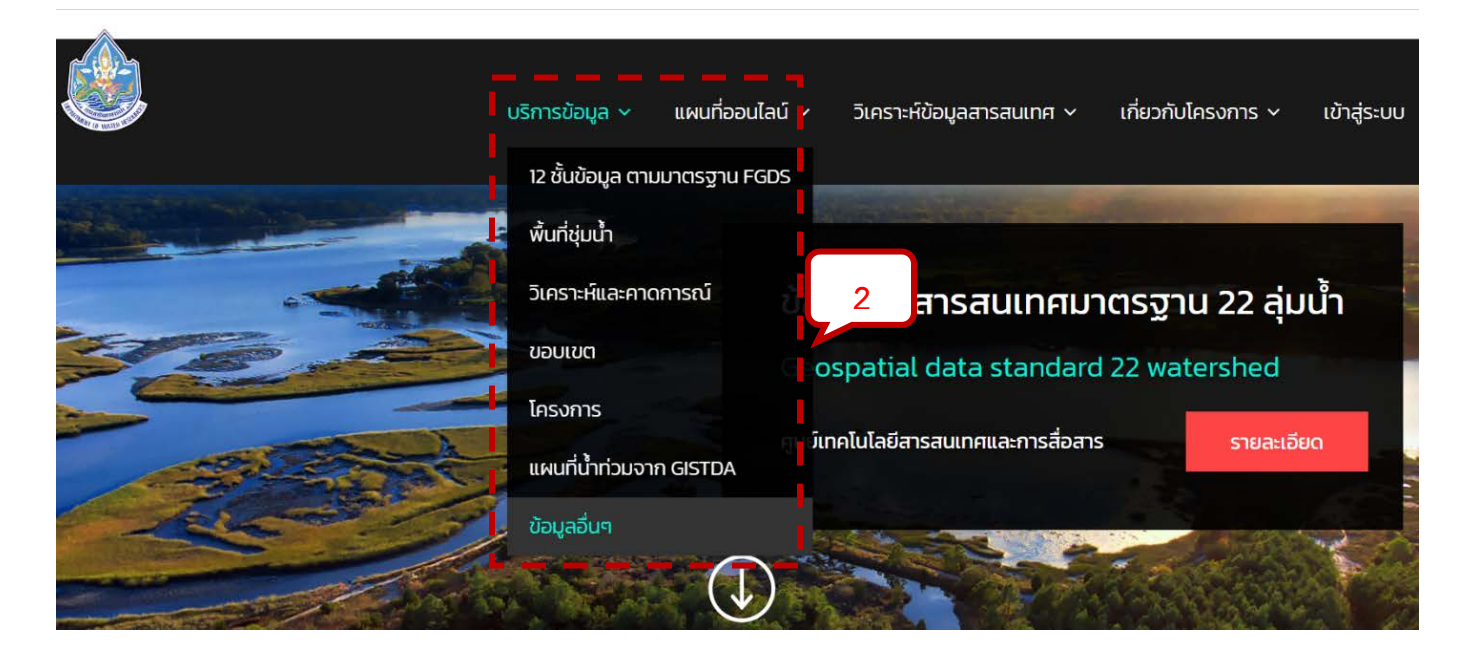

## 3. คลิกปุ่ม "DOWNLOAD"

|     | Surfacewater Map_mi<br>ชื่อมูลอื่นๆ                                                          | trearth<br>บริการข้อมูล ~  | ข้อมูลภูมิสารสนเทศ ~ | วิเคราะห์ข้อมูลสารสนเทศ ~ | ข่าวสาร | เกี่ยวกับโครงการ     |
|-----|----------------------------------------------------------------------------------------------|----------------------------|----------------------|---------------------------|---------|----------------------|
|     | แผนที่เส้นขั้นคว<br>แก้ไขล่าสุด : 18/11/<br>Contour Map_mitreart<br><mark>ข้อมูลอื่นๆ</mark> | ามสูงรายจังหวัด<br>64<br>h | (.)                  |                           |         |                      |
| ZIP | เส้นลำน้ำ (.ZIP)<br>แก้ไขล่าสุด : 18/10<br><mark>ข้อมูลอื่นๆ</mark>                          | ( <b>565.4 MB</b> )<br>/64 |                      |                           | Ī       | <b>∠</b><br>DOWNLOAD |

4. คลิกปุ่ม "ยื่นคำขอใช้งานข้อมูล"

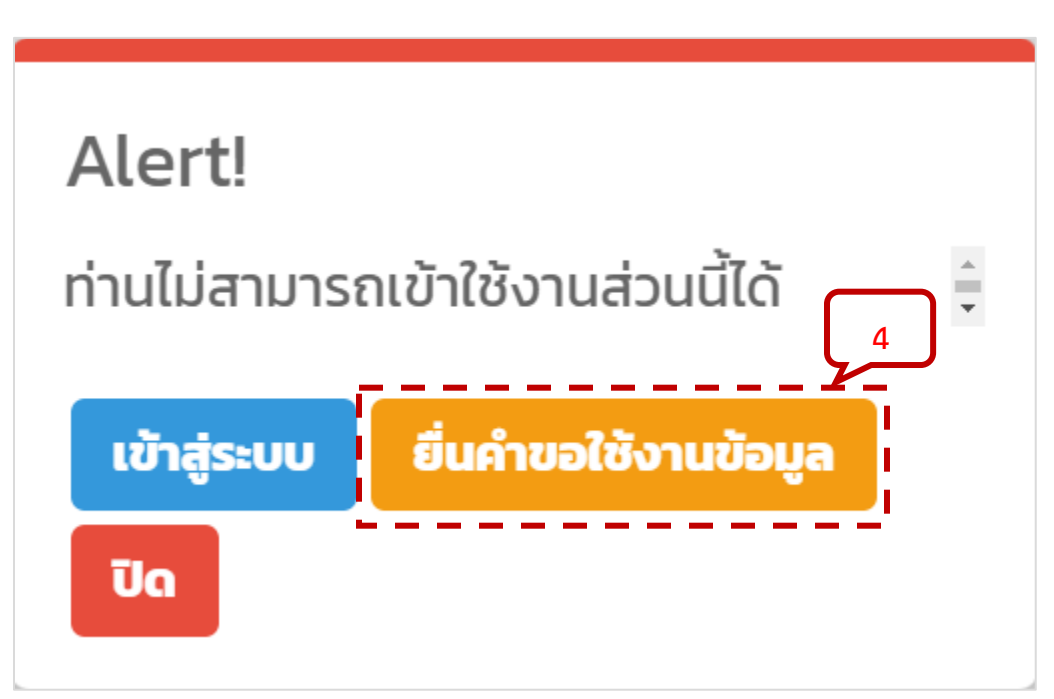

- 5. ป้อนข้อมูลตามแบบฟอร์มคำขอใช้งานข้อมูล
- 6. คลิกปุ่ม "ส่งคำขอ"

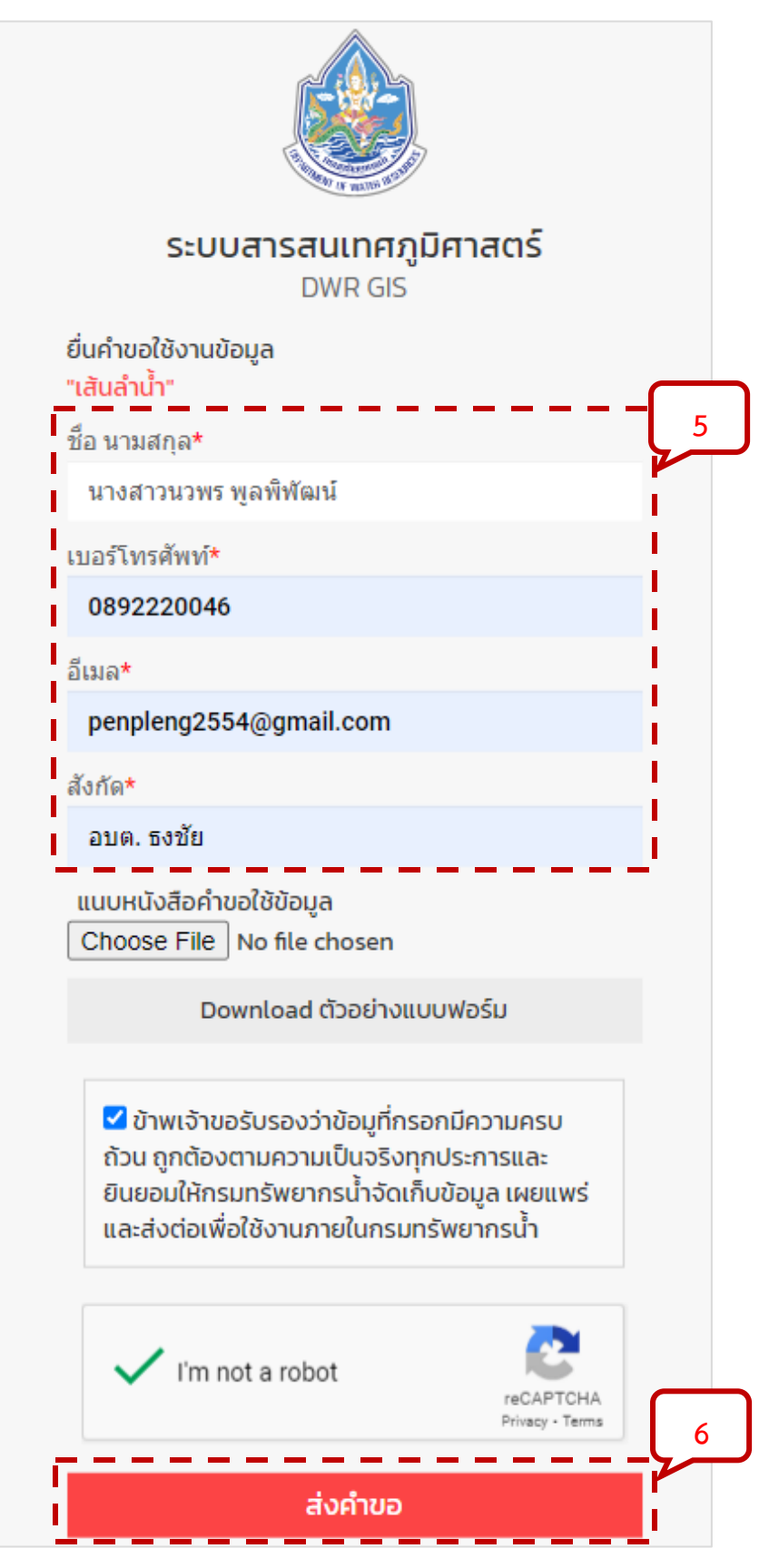

7. ระบบจะมีข้อความขึ้นแจ้งเตือนว่า "ระบบทำการรับเรื่องการขอใช้งานข้อมูล GIS เรียบร้อย"

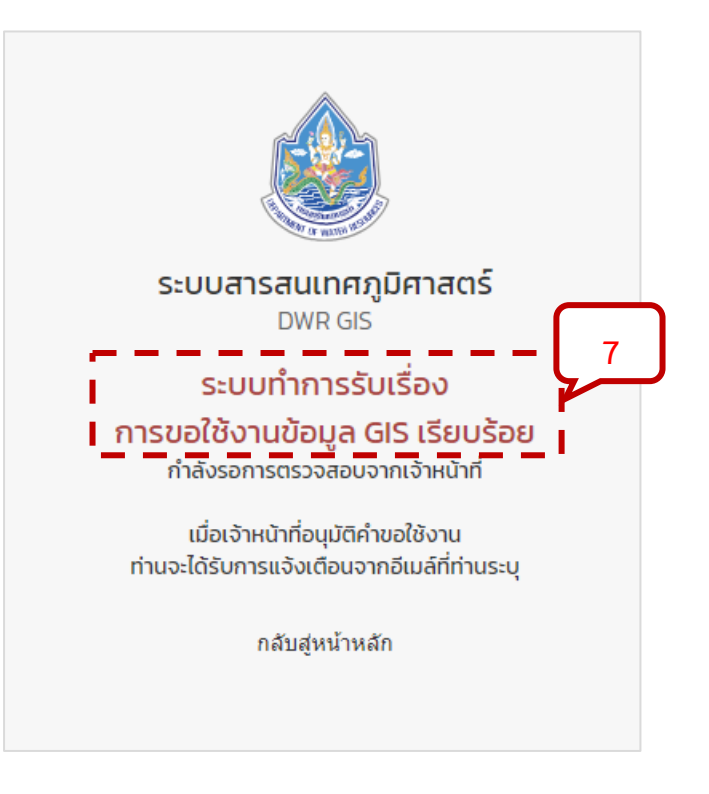

## 8. ผู้ดูแลระบบอนุมัติคำขอข้อมูล

|                                                                                                    | คำขอใช้งานข้อมูล GIS<br>หน้าหลัก / คำขอใช้งานข้อมูล GIS / แก้ไข                                                                       |                                      | 🗑 Manual 🎄 👻                                           |
|----------------------------------------------------------------------------------------------------|----------------------------------------------------------------------------------------------------|--------------------------------------|--------------------------------------------------------|
| ภาพรวมการเข้าใช้งานเว็บไซด์<br>นุ] กพรวมการเข้าใช้งานเว็บไซด์<br>โครงการข้อมูลภูมิลารสนเทค<br>[]]] โครงการข้อมูลภูมิสารสนเทค                                         | <b>แท้ไข คำขอใช้งานข้อมูล GIS</b><br>ชื่อ - เมมสกุล<br>เกงสาวมวพร พูลพิพัฒน์<br>สังกัด                                                | เมอร์โทรศัพท์<br>0892220046<br>อัเมล | <b>ไฟล์ที่ยื่นคำขอ</b><br>- เส้นลำน้ำ                  |
| <ul> <li>หมวดโกรงการข้อมูลภูมิสารสนเทศ</li> <li>วิเคราะห์ข้อมูลภูมิสารสนเทศ</li> <li>วิเกราะห์ข้อมูลภูมิสารสนเทค</li> </ul>                                          | อบต. รงชีย                                                                                                    | penpleng2554@gmail.com               | กำหนดวันทีสินสุดการใช้งาน                              |
| <ul> <li>ເບລດຮັບຄະບາຮ້ອນລຸດບໍລິກະລະບາກ</li> <li>ເກັບຄະ້າຮ້ອນລຸດ GS</li> <li>ເບລດຮັບຄະບາຮ້ອນລຸດ GS</li> <li>ເກັບຄະ້າຮ້ອນລຸດ GS</li> <li>ເກັບຄະ້າຮ້ອນລຸດ GS</li> </ul> | <b>ไฟล์แนบหนังสือขอใช้ข้อมูล</b><br>- ไม่ได้ชัพโทลดไฟล์ประกอบ<br>ข้อมูลสำหรับการปัจให้สือ - Usemame : dwrgis, Pissavord : dwrgis2020# | ך<br>ו<br>ו                          | msəujuā<br>● eyüämsilönu<br>○ səmsəylifi<br>○ tulayuði |
| COOKE LOG<br>Cooke Log<br>drams<br>Proms                                                                                                    | ûurin   Seve nâu   Back                                                                                                    |                                      |                                                        |
| <ul> <li>ບ່າວສາຮຈາກ RES</li> <li>ດາວນີ້ໄກສດ</li> <li>ດາວນີ້ໄກສດ</li> <li>ເພງລາຍຜູ້ດາວນີ້ໄກສດ</li> </ul>                                                              |                                                                                                    |                                      |                                                        |
| <ul> <li>พมวดหมู่ของกวิมีกลด</li> <li>TUTORIAL</li> <li>โมโ</li> </ul>                                                                                               |                                                                                                    |                                      |                                                        |

## 9. ระบบจะส่งข้อมูลไปยังอีเมลของผู้ขอรับบริการ

| = 🎽 Gmail                                                                             | Q ค้นหาอีเมล 🛨                                                                                                    | ?                                   | <b>(</b> ) |        |
|---------------------------------------------------------------------------------------|----------------------------------------------------------------------------------------------------|-------------------------------------|------------|--------|
| / เบียน                                                                               |                                                                                                    | 9 ənn 9                             | 777 <      | >      |
| 🗖 กล่องจดหมาย 834                                                                     | รายการที่แชร์กับคุณ: "Stream_Line_Th.zip" กล่องจดหมาย ×                                                                                                    |                                     | 6          | )<br>2 |
| <ul> <li>☆ ติดดาว</li> <li>() เลื่อนการแจ้งเตือนแล้ว</li> <li>&gt; ส่งแล้ว</li> </ul> | phakawat chanthong (ผ่าน Google ไดรฟี) <drive-shares-dm-noreply@goo (4="" 09:49="" 1="" 2024="" วันที่<br="" เม.ย.="" 🐓="">ถึง ฉัน, 64010117014, 65011214006, athiwat.pn, chidchanok.plee, dewdan13, kaiengsak4646, nacl_nan, phramwadee,</drive-shares-dm-noreply@goo> | ໍ່ເທ່ານນາ) 🟠 (<br>supasuta3359, suw | ijak16 ▼   | :      |
| [่] รำงจดหมาย 3<br>∽ เพิ่มเติม                                                        | phakawat chanthong แชร์รายการ                                                                                                    |                                     |            |        |
| ປ້າຍດຳຄັບ +                                                                           | phakawat chanthong (pcoleyakuza21@gmail.com) แชร์รายการต่อไ<br>ตามที่ท่านได้ขอข้อมูลจากระบบ DWR GIS System ของกรมทรัพยากรนั<br>https://drive.google.com/file/d/1ru4hfbXASGUBvRtzDP3BK2WBgd<br>?usp=sharing Stream_Line_Th.zip A           Stream_Line_Th.zip A          | ปนี้:<br>in<br>CWJfrFZ/view         |            |        |